# SOMMAIRE

| 1. | Prea  | LABLES A L'INSTALLATION | 2 |
|----|-------|-------------------------|---|
|    | 1.1.  | AVERTISSEMENTS          | 2 |
|    | 1.2.  | SAUVEGARDE              | 2 |
|    | 1.3.  | VERSIONS                | 2 |
| 2. | INSTA | ALLATION MONOPOSTE      | 3 |

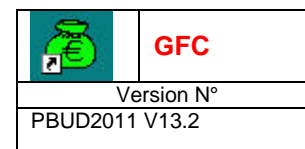

INSTALLATION

## **1. PREALABLES A L'INSTALLATION**

#### **1.1.** AVERTISSEMENTS

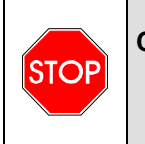

Cette mise à jour concerne : La Préparation Budgétaire 2011 v13.1 sur l'ordinateur/le réseau où elle est actuellement installée.

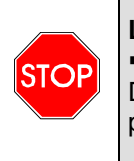

La mise à jour de La Préparation Budgétaire 2011 v13.1 est autorisée :
A n'importe quel stade de la saisie.
Dans le cas où aucune Préparation Budgétaire 2011 n'a été installée vous devrez utiliser la primo/installation de Préparation Budgétaire 2011 v13.2.

### 1.2. SAUVEGARDE

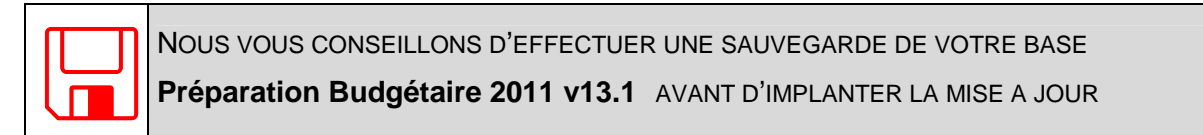

### 1.3. VERSIONS

Avant installation de la Mise à jour, version 13.1 du 30/08/2010 après installation, version 13.2 du 18/10/2010.

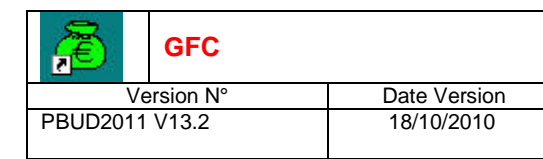

INSTALLATION

## 2. INSTALLATION MONOPOSTE

Insérer le CD dans le lecteur de CD-Rom soit double Cliquer sur pbud2011\_Maj1.exe. • L'écran de bienvenue s'affichera :

| Bienvenue dans le programme<br>d'installation du Ministère de<br>l'Education Nationale                                                                                              |
|----------------------------------------------------------------------------------------------------|
| Vous êtes sur le point d'accéder à la procédure d'installation<br>des applications du Ministère de l'Education Nationale.                                                           |
| Il est fortement recommandé de fermer tous les programmes<br>en cours d'exécution avant de continuer. Ceci peut s'avérer<br>utile afin d'éviter tout conflit durant l'installation. |
| Cliquez sur le bouton "Suivant" pour continuer ou sur le<br>bouton "Annuler" pour quitter l'installation.                                                                           |
|                                                                                                    |
| <u>S</u> uivant >                                                                                                    |
|                                                                                                    |

- <u>S</u>uivant >
- Cliquer sur • L'écran du type d'installation s'affiche :

|                               |                     | Installation - GFC MySQL                                                                               |                                                                                                    |
|-------------------------------|---------------------|----------------------------------------------------------------------------------------------------|----------------------------------------------------------------------------------------------------|
|                               |                     | Type d'installation<br>Le programme d'installation de GFC MySQI<br>3 types d'installations différents. | L vous donne la possibilité d'effectuer                                                                                              |
|                               |                     | Installation d'un poste serveur                                                                        | Installation d'un poste client autonome<br>Commentaires                                                                              |
|                               |                     | Installation d'un poste client en réseau                                                               | Ce type d'installation copiera l'ensemble des<br>fichiers nécessaires au bon fonctionnement des<br>logiciels installés sur ce poste. |
|                               |                     | Installation d'un poste client autonome                                                                | L'utilisation des logiciels installés ne nécessitera<br>pas de connexion au réseau de l'établissement.                               |
|                               |                     | Installation d'un poste administrateur                                                                 |                                                                                                    |
|                               |                     |                                                                                                    | < Précédent                                                                                                    |
| <ul> <li>Les fenêt</li> </ul> | res de désinstallat | ion s'affichent :                                                                                      |                                                                                                    |
|                               |                     | Confirmation                                                                                           |                                                                                                    |
|                               |                     | Avant d'installer<br>vous devez d'ab<br>Voulez-vous lan                                                | "Gestion des bases",<br>iord désinstaller "BD_GFC".<br>cer la désinstallation maintenant ?                                           |
| 1                             |                     | L                                                                                                    | <b>F</b>                                                                                                    |

| GFC                          |                            | MISE A JOUR PBUD2011 N° 1 |
|------------------------------|----------------------------|---------------------------|
| Version N°<br>PBUD2011 V13.2 | Date Version<br>18/10/2010 |                           |
|                              |                            | INSTALLATION              |
|                              | Confirmation               |                           |

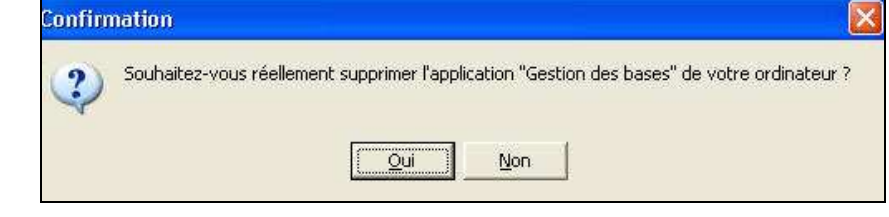

- Cliquer sur
  - La liste des modules disponibles pour l'installation s'affiche :

| installation - GFC MySQL<br>Installation d'un poste client auton<br>Veuillez sélectionner ci-dessous les m<br>Certains modules sont obligatoires et | nome<br>nodules à installer sur ce poste.<br>ne peuvent donc être désélectionnés. |
|----------------------------------------------------------------------------------------------------|-----------------------------------------------------------------------------------|
| Liste des modules disponibles :<br>I Gestion des bases<br>I Préparation Budgétaire 2011                                                             | Description                                                                       |
|                                                                                                    | Espace disque nécessaire : 9,5 Mo                                                 |
| Paramètres                                                                                                    | < <u>Précédent</u> <u>Suivant &gt;</u> <u>Annuler</u>                             |

Tous les modules installés sur le poste sont **pré cochés et non modifiables**. Les mises à jour des modules sont installées automatiquement.

Cliquer sur <u>Suivant</u> pour initier l'installation de la mise à jour
 L'écran suivant affiche les éléments à installer :

|                             | Installation - GFC MySQL                                                                                                    |
|-----------------------------|----------------------------------------------------------------------------------------------------|
|                             | Prêt pour l'installation<br>Le programme est maintenant prêt à lancer l'installation des applications que vous<br>avez sélectionnées.                                                                                                    |
|                             | Cliquez sur "Installer" pour lancer l'installation, ou sur "Précédent" pour revoir ou<br>modifier vos choix.<br>Type d'installation :<br>Installation d'un poste client autonome<br>Applications à installer :<br>• Gestion des bases<br>Unité : C.\<br>Detail : Fonctionnement local<br>• Préparation Budgétaire 2011<br>Unité : C.\<br>Detail : Application<br>• Z |
|                             | < <u>Précédent</u> Installer                                                                                                    |
| ➢ Cliquer sur Installer pou | r commencer l'installation                                                                                                    |

|                | GFC |              |
|----------------|-----|--------------|
| Version N°     |     | Date Version |
| PBUD2011 V13.2 |     | 18/10/2010   |

• Lorsque l'installation est terminée, le message de confirmation apparaît :

≻ Cliquer sur Nous vous conseillons d'effectuer une sauvegarde de votre base
 Préparation Budgétaire 2011 v13.2 Apres IMPLANTATION de LA MISE A JOUR.